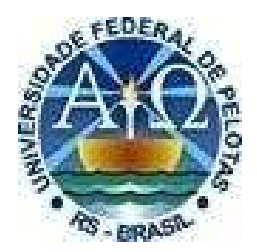

## UNIVERSIDADE FEDERAL DE PELOTAS SUPERINTENDÊNCIA DE GESTÃO DA TECNOLOGIA DA INFORMAÇÃO E COMUNICAÇÃO NÚCLEO DE REGULAÇÃO DE CURSOS

## ORIENTAÇÕES GERAIS SOBRE PESQUISAS DE DADOS DE CURSOS E INSTITUIÇÕES NA VISÃO PÚBLICA DO SISTEMA e-MEC

2022 Versão Outubro de 2022 Para consultar os dados de qualquer curso de graduação e especialização ou de Instituição de Educação Superior do país, basta acessar a visão pública do sistema e-MEC. O e-MEC foi criado para fazer a tramitação eletrônica dos processos de regulação.

Esse cadastro informa dados como a situação de regulação das instituições e dos cursos por elas oferecidos, assim como endereços de oferta e indicadores de qualidade obtidos nas avaliações do MEC.

## Passo a passo para consulta

## 1) Acessar emec.mec.gov.br

| 😢 e-MEC - Ministério da Educação | × +                                                                                                    |                                                                                                    |                                                                                                    |                                                                                                    |                                                                                                    |                                                                                                    |                                                                                                    |                                                                                   |   |      | - õ                 |
|----------------------------------|----------------------------------------------------------------------------------------------------|----------------------------------------------------------------------------------------------------|----------------------------------------------------------------------------------------------------|----------------------------------------------------------------------------------------------------|----------------------------------------------------------------------------------------------------|----------------------------------------------------------------------------------------------------|----------------------------------------------------------------------------------------------------|-----------------------------------------------------------------------------------|---|------|---------------------|
| C 🗈 https://emec.mec.g           | jov.br                                                                                                    |                                                                                                    |                                                                                                    |                                                                                                    |                                                                                                    |                                                                                                    |                                                                                                    | A* ★                                                                              | G | £≞ @ | Não sincronizando 🙎 |
|                                  | 📀 BRASIL                                                                                                    | Acesso à inf                                                                                                    | ormação                                                                                                    |                                                                                                    | Participe                                                                                                    | Serviços                                                                                                    | Legislação                                                                                                    | Canais                                                                            |   |      |                     |
|                                  | e-l                                                                                                    | MEC                                                                                                    | Consultar<br>Cadastro                                                                                                    | Perguntas<br>Frequentes                                                                                                    | Documentos<br>de Apoio<br>ao Sistema                                                                                                    | Para B                                                                                                    | ão<br>ASIs 🏾 🍅                                                                                                    | Regulação<br>Avaliação                                                            | / |      |                     |
|                                  | ~                                                                                                    | Cadast                                                                                                    | tro Nacional de Cur<br>C                                                                                                    | rsos e Instituições de E<br>Cadastro e-MEC                                                                                                    | ducação Superi                                                                                                    | ior 📓                                                                                                    | Ação Premia<br>4º Concurso Inov<br>iestão Pública Fe                                                                    | da<br>ação na<br>deral                                                            | 8 |      |                     |
|                                  | Bem vinde ao Cadas<br>independentemen<br>Poder Público ou d<br>A regularidade do<br>manutenção da au<br>As informações in<br>Federal, no âmbit<br>Os dados dos cun | tro e-MEC, regulam<br>te de Sistema de<br>irgão competente<br>is cursos e institu<br>itorização para o f<br>seridas pelas IES<br>o da autonomia ur<br>sos de Especializa | entado pela Portaria Normati<br>Ensino, Os dados do Cadasto<br>das instituições nos limites di<br>ições depende da validade<br>uncionamento da instituição o<br>dos Sistemas Estaduais, reo<br>viversitária, são declaratórias<br>ção possuem natureza decla | tiva nº 21, de 21/12/2017, base d<br>to e-MEC devem guardar conform<br>Jo exercício de sua autonomia.<br>dos respectivos atos autorizativo<br>guladas e supervisionadas pelo w<br>e a veracidade é de responsabilid<br>artória, pertencendo às instituição | e dados oficial dos cursi<br>idade com os atos autor<br>s e da tempestividade<br>aspectivo Conselho Esta<br>ade da respectiva institu<br>es a responsabilidade pr | os e Instituiçõe<br>izativos dos cu<br>de protocolo d<br>dual de Educaç<br>ição, nos termo<br>ela veracidade | os de Educação S<br>orsos e das IES, o<br>dos processos re<br>ção, ou pelas IE:<br>os da legislação,<br>das informações | uperior - IES<br>editados pelo<br>gulatórios de<br>S do Sistema<br>: inseridas no |   |      |                     |
|                                  | Consulta Avai                                                                                                    | nçada Consu                                                                                                    | Ita Textual   IES Extinta                                                                                                    | as                                                                                                    |                                                                                                    |                                                                                                    |                                                                                                    |                                                                                   |   |      |                     |
|                                  | Nome, Sigla<br>da I                                                                                                    | ou Código<br>nstituição:                                                                                                    | isuluição de Ensiño Superior                                                                                                    | r O curso de Graduação O cur                                                                                                    | so de Especialização                                                                                                    |                                                                                                    |                                                                                                    |                                                                                   |   |      |                     |
|                                  |                                                                                                    | UF: S                                                                                                    | elecione                                                                                                    | •                                                                                                    |                                                                                                    |                                                                                                    |                                                                                                    |                                                                                   |   |      |                     |
|                                  |                                                                                                    | Município:                                                                                                    | ,                                                                                                    | <b>~</b>                                                                                                    |                                                                                                    |                                                                                                    |                                                                                                    |                                                                                   |   |      |                     |
|                                  | Admi                                                                                                    | Categoria 🔲 i<br>nistrativa: 🔲 i                                                                                                    | Pública Municipal 🗔 Pública<br>Privada sem fins lucrativos 🕻                                                                                                    | Federal 🔲 Pública Estadual                                                                                                    | Especial                                                                                                    |                                                                                                    |                                                                                                    |                                                                                   |   |      |                     |
|                                  | Organização A                                                                                                    | cadêmica: 🗌 F                                                                                                    | aculdade 🛛 Centro Univers                                                                                                    | sitário 🔲 Institutos Federais 🔲                                                                                                    | Universidade 🗌 Escola                                                                                                    | de Governo                                                                                                   |                                                                                                    |                                                                                   |   |      |                     |
|                                  | Tipo de Creder                                                                                                    | nciamento:                                                                                                    | Presencial 🗌 EAD 🔲 Esco<br>Escola Governo - Presencial                                                                                                    | ola Governo - EaD                                                                                                    |                                                                                                    |                                                                                                    |                                                                                                    |                                                                                   |   |      |                     |
|                                  |                                                                                                    | Índice: Si                                                                                                    | elecione                                                                                                    | ▼ 01 02 03                                                                                                    | D4 D5 D                                                                                                    | sc                                                                                                    |                                                                                                    |                                                                                   |   |      |                     |
|                                  |                                                                                                    |                                                                                                    |                                                                                                    |                                                                                                    |                                                                                                    |                                                                                                    |                                                                                                    |                                                                                   |   |      |                     |

2) Selecionar a opção correta e inserir o nome do curso ou da Instituição que deseja pesquisar os dados:

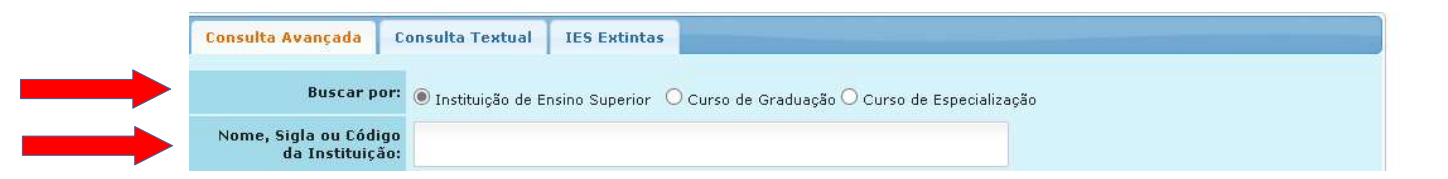

Após clicar no botão "Pesquisar", o sistema apresentará os resultados na parte inferior da tela de busca (rolar as duas barras até o final).

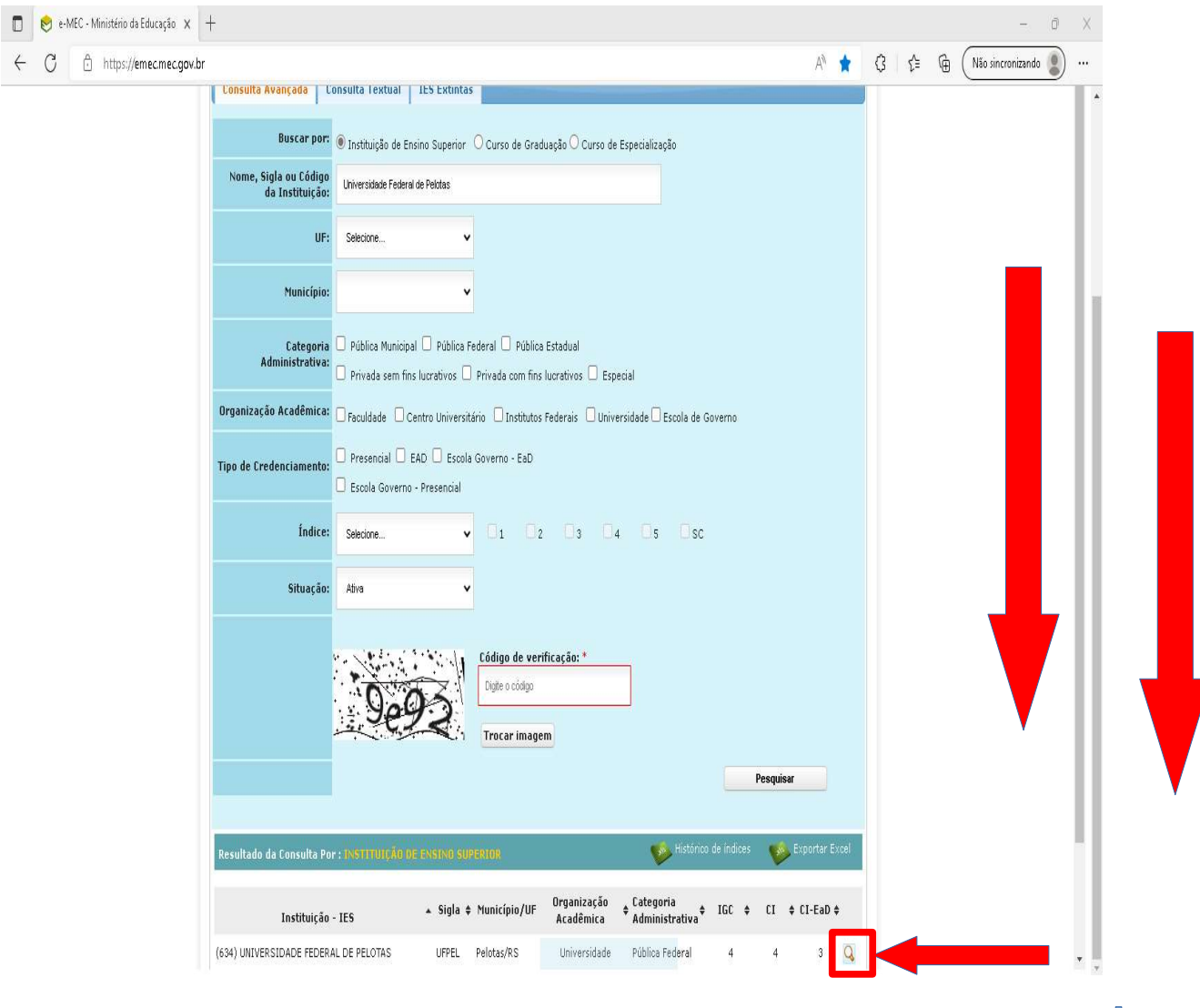

Basta clicar no símbolo de 'lupa' ao lado do resultado desejado.

3) Após clicar no símbolo da 'lupa', o sistema apresentará a seguinte tela, com as principais informações da Instituição/Curso:

| 🔲 😒 e-MEC - Ministério da Educação 🗴 📚 e-MEC - Sistema de Regulação 🛛 🗙 🕂                             |           |           |            |        |       |     | -              | - 0    | × |
|----------------------------------------------------------------------------------------------------|-----------|-----------|------------|--------|-------|-----|----------------|--------|---|
| C 🖞 https://emec.mec.gov.br/emec/consulta-cadastro/detalhamento/d96957f455f6405d14c6542552b0f6eb/NjM0 |           |           | AN         | to ·   | 3   ☆ | @ ( | Não sincroniza | ando 🙎 | ) |
| O BRASIL Acesso à informação                                                                          | Participe | Serviços  | Legislação | Canais |       |     |                |        |   |
| Instituição de Educação Superior Endereço                                                             |           |           | 2          | ideo   |       | 100 | e-             | MEC    |   |
| DETALHES DA HES ATO REGULATÓRIO GRADUAÇÃO ESPECIALIZAÇÃO PROCESSOS E-MEC OCORRÉNCIAS                  |           |           |            |        |       |     |                | Ê      |   |
| MANTENEDORA                                                                                           |           |           |            |        |       |     |                |        |   |
| Mantenedora: $\mathcal{P}$ (410) UNIVERSIDADE FEDERAL DE PELOTAS                                      |           |           |            |        |       |     |                |        |   |
| CNP3: 92.242.080/0001-00                                                                              |           |           |            |        |       |     |                |        |   |
| Natureza Jurídica: Fundação Federal                                                                   |           |           |            |        |       |     |                |        |   |
| Representante Legal: ISABELA FERNANDES ANDRADE ( REITORA )                                            |           |           |            |        |       |     |                |        |   |
| D IES                                                                                                 |           |           |            |        |       |     |                |        |   |
| Nome da IES - Sigla: (634) UNIVERSIDADE FEDERAL DE PELOTAS - UFPEL                                    |           |           |            |        |       |     |                |        |   |
| Situação: <del>Aŭva</del>                                                                             |           |           |            |        |       |     |                |        |   |
| Endereço: Rua Gomes Cameiro                                                                           |           | Nº: 1     |            |        |       |     |                |        |   |
| Complemento:                                                                                          |           | CEP: 9601 | 0-610      |        |       |     |                |        |   |
| Bairro: Centro                                                                                        |           |           |            |        |       |     |                |        |   |
| Município: Pelotas                                                                                    |           | UF: RS    |            |        |       |     |                |        |   |
| Talafanar 52 2284 4001                                                                                |           | Fau. (53) | 2284 MN03  |        |       |     |                | •      |   |

Ao rolar a barra de rolagem para baixo, outros dados são apresentados, como indicadores de qualidade e seus históricos:

| https://emec.mec.gov.br/emec/consulta-car | astro/detalhamento/d96957f455f6405d14c6542552b0f6eb/ | NiM0      |          | A@         | Sã d   | ? <≦      | A Não sincroniza |
|-------------------------------------------|------------------------------------------------------|-----------|----------|------------|--------|-----------|------------------|
|                                           |                                                      | ijine.    |          |            | 10     | J 1-      |                  |
| 🚱 BRASIL                                  | Acesso à informação                                  | Participe | Serviços | Legislação | Canais |           |                  |
|                                           |                                                      |           |          |            | 1.0    |           | -                |
| Instituição do Educação Runovier - Endore |                                                      |           |          | 12.8       | Same   | a in task | e-r              |
| Tino de Credenc                           | amento: FAD / Precencial                             |           |          |            |        |           |                  |
|                                           |                                                      |           |          |            |        |           |                  |
| INDICES                                   |                                                      |           |          |            |        |           |                  |
|                                           | To and                                               |           |          |            |        |           |                  |
| CL. Controlle Institutionals              | indice                                               |           |          |            | t di   | Ur        | 2017             |
| CLEAD Concerts Institucional ExD          |                                                      |           |          |            | 4      |           | 2017             |
| TCC fedice Conclute Concern               |                                                      |           |          |            |        |           | 2013             |
| TGC - Indice Geral de Cursus:             |                                                      |           |          |            | 4      | OF        | 2019             |
| TSC Continues                             |                                                      |           |          |            | 3.02   | .05       | 2019             |
|                                           |                                                      |           |          |            |        |           |                  |
| Instokico be indices                      |                                                      |           |          |            |        |           |                  |
| ANO                                       | 61                                                   | 160       |          |            |        | CI-Eat    |                  |
| 2019                                      | *                                                    | 4         |          |            |        |           |                  |
| 2018                                      |                                                      | 4         |          |            |        |           |                  |
| 2017                                      | 4                                                    | 4         |          |            |        | -         |                  |
| 2016                                      |                                                      | 4         |          |            |        |           |                  |
|                                           |                                                      | 4         |          |            |        |           |                  |
| 2015                                      |                                                      |           |          |            |        |           |                  |
| 2015<br>2014                              |                                                      | 4         |          |            |        |           |                  |

**4)** Para pesquisar sobre os atos regulatórios Institucionais (portarias de credenciamento/recredenciamento presencial ou EaD), basta clicar na aba "Atos Regulatórios" e a seguinte tela será apresentada pelo sistema:

| AEC - Ministério da Educação 🗙 虔 e-MEC - Sistema de | Regulação d 🗙 🕂                                            | - ¢                                  |
|-----------------------------------------------------|------------------------------------------------------------|--------------------------------------|
| ttps://emec.mec.gov.br/emec/consulta-cadas          | tro/detalhamento/d96957f455f6405d14c6542552b0f6eb/NjM0     | Al 🏠 🔇   🖆 🗃 🕅 Não sincronizando 🥊   |
| 🔗 BRASIL                                            | Acesso à informação                                        | Participe Serviços Legislação Canais |
| Instituição de Educação Superior Endereço           |                                                            | e-MEC                                |
| DETALHES DA IES ATO REGULATÓRIO GRADUA              | AÇÃO ESPECIALIZAÇÃO PROCESSOS E-MEC OCORRÊNCIAS            | î                                    |
| <b>O</b> DETALHES DA IES                            |                                                            |                                      |
| (Código) Nome c                                     | la IES: (634) UNIVERSIDADE FEDERAL DE PELOTAS - UFPEL      | Situação: <del>Aŭva</del>            |
| 🕖 ATO REGULATÓRIO                                   |                                                            |                                      |
| Ato Regul                                           | atório: Aditamento - Credenciamento de Campus fora de Sede |                                      |
| Tipo de Docur                                       | nento: Portaria                                            | No. Documento: 731 de 28/06/2022.    |
| Data do Docur                                       | nento: 28/06/2022                                          | Data de Publicação: 29/06/2022       |
| Prazo de Val                                        | idade: Vinculado ao Ciclo Avaliativo                       | Arquivo para Down pad: 🔎             |
| Ato Regul                                           | atório: Recredenciamento                                   |                                      |
| Tipo de Docur                                       | nento: Portaria                                            | No. Documento: 484 de 22/05/2018.    |
| Data do Docur                                       | nento: 22/05/2018                                          | Data de Publicação: 23/05/2018       |
| Prazo de Val                                        | idade: Vinculado ao Ciclo Avaliativo                       | Arquivo para Down Jad: 🔎             |
| Ato Reaul                                           | atório: Retificacão da Portaria 857 de 04/08/2017.         |                                      |

Ao mover a barra de rolagem para baixo, os demais atos mais antigos serão apresentados, inclusive podendo ser feito o download do arquivo da portaria/decreto/resolução, clicando no símbolo do 'pdf'.

| 0 🗢 🕫                 | MEC - Sistema de Regulação 👌 🗙 🛛 🕂                                                                                                    |           |          |            |        |        |           | - 0        | × |
|-----------------------|----------------------------------------------------------------------------------------------------|-----------|----------|------------|--------|--------|-----------|------------|---|
| $\leftarrow \  \   G$ | https://emec.mec.gov.br/emec/consulta-cadastro/detalhamento/d96957f455f6405d14c6542552b0f6eb/NjM0                                                                                |           |          | A          | to ·   | 3 ☆    | Não sincr | onizando 😰 |   |
|                       | 🐼 BRASIL. Acesso à informação                                                                                                    | Participe | Serviços | Legislação | Canais |        |           |            |   |
|                       | Instituição de Educação Superior     Enderaço       DETALIES DA ES     ATO REGULATÓRIO     GRADUAÇÃO     ESPECIALIZAÇÃO     PROCESSOS E-MEC.     OCORRÊNCIAS         MANTENEDORA |           |          | -33        | laion  | airiad |           | e-MEC      |   |
|                       | Mantenedora: 🔑 (410) UNIVERSIDADE FEDERAL DE PELOTAS                                                                                                    |           |          |            |        |        |           |            |   |
|                       | CNP3: 92.242.080/0001-00                                                                                                    |           |          |            |        |        |           |            |   |
|                       | Natureza Jurídica: Fundação Federal                                                                                                    |           |          |            |        |        |           |            |   |
|                       | Representante Legal: ISABELA FERNANDES ANDRADE ( REITORA )                                                                                                    |           |          |            |        |        |           |            |   |

4) Para pesquisar sobre os cursos de graduação de determinada Instituição, basta clicar na aba "Graduação".

O sistema irá apresentar a listagem de cursos da Instituição selecionada, agrupando aqueles cursos que possuem o mesmo nome, como Licenciatura e Bacharelado em Geografia, por exemplo, apresentando ao lado do nome o total de cursos agrupados:

| https://emec.mec.gov.br/emec/consulta-ci                                                                                                    | adastro/detalhamento/d96957f455f6405d14c6542552b0f6eb/NjM0 |           |          | A"         | 20 9   | (3 Σ≡                 | 🛱 ( Não sincroniza                            |
|----------------------------------------------------------------------------------------------------|------------------------------------------------------------|-----------|----------|------------|--------|-----------------------|-----------------------------------------------|
| BRASI                                                                                                    | Acesso à informação                                        | Particine | Senvicos | Legislação | Canais | 1.0.0                 |                                               |
| Division of the second second se |                                                            | . a nope  |          |            |        |                       |                                               |
|                                                                                                    |                                                            |           |          | 10.00      | 1.1    | THE REAL PROPERTY AND | e-                                            |
| Instituição de Educação Superior Ender                                                                                                    | reço                                                       |           |          |            |        |                       | renterin                                      |
| DETAL HES DA JES ATO REGILLATÓRIO GRA                                                                                                    | ANIJAÇÃO ESPECIALIZAÇÃO PROCESSOS E-MEC OCORRÊNCIAS        |           |          |            |        |                       |                                               |
|                                                                                                    |                                                            |           |          |            |        |                       |                                               |
| DETALHES DA IES                                                                                                    |                                                            |           |          |            |        |                       |                                               |
| <b>.</b>                                                                                                    |                                                            |           |          |            |        |                       |                                               |
| (Código) Nor                                                                                                    | me da IES: (634) UNIVERSIDADE FEDERAL DE PELOTAS - UFPEL   |           |          |            | Situaç | ão: Ativa             |                                               |
|                                                                                                    |                                                            |           |          |            |        |                       |                                               |
| RELAÇÃO DE CURSOS                                                                                                    |                                                            |           |          |            |        |                       |                                               |
| NELAÇÃO DE CURSOS                                                                                                    |                                                            |           |          |            |        |                       |                                               |
| RELAÇÃO DE CURSOS                                                                                                    |                                                            |           |          | Buscar     | 2012   |                       |                                               |
| RELAÇÃO DE CURSOS<br>Pesquisar Curso:                                                                                                    | Carso                                                      |           |          | Buscar     |        |                       | Quantidade                                    |
| RELAÇÃO DE CURSOS  Pesquisar Curso:  ABI - EDUCAÇÃO FÍSICA                                                                                                    | Curso                                                      |           | -        | Buscar     |        |                       | Quantidade<br>1                               |
| RELAÇÃO DE CURSOS Pesquisar Curso: ABI - EDUCAÇÃO FÍSICA ADMINISTRAÇÃO                                                                                                    | Curso                                                      |           |          | Buscar     |        |                       | luantidade<br>1<br>1                          |
| RELAÇÃO DE CURSOS<br>Pesquisar Cursos<br>ABI - EDUCAÇÃO FÍSICA<br>ADMINISTRAÇÃO<br>AGROIMOUSTRIA                                                                                                    | Carso                                                      | _         | -        | Buscar     | 0      |                       | Quantidade<br>1<br>1                          |
| RELAÇÃO DE CURSOS<br>Pesquisar Curso:<br>ABI - EDUCAÇÃO FÍSICA<br>AGMINISTRAÇÃO<br>AGROINDÚSTRIA<br>AGROMEÓCIO                                                                                                    | Curso                                                      |           |          | Buscar     |        |                       | luantidade<br>1<br>1<br>1                     |
| RELAÇÃO DE CURSOS<br>Pesquisar Cursos<br>ABI - EDUCAÇÃO FÍSICA<br>ADMINISTRAÇÃO<br>AGRONDÚSTRIA<br>AGRONOMIA                                                                                                    | Carso                                                      |           |          | Buscar     |        |                       | luantidade<br>1<br>1<br>1<br>1<br>1           |
| RELAÇÃO DE CURSOS<br>Pesquisar Cursos<br>ABJ - EDUCAÇÃO FÍSICA<br>ADMINISTRAÇÃO<br>AGRONOMIA<br>AGRONOMIA<br>ALIMENTOS                                                                                                    | Carso                                                      |           |          | Buscar     |        |                       | Quantidade<br>1<br>1<br>1<br>1<br>1<br>1<br>1 |
| RELAÇÃO DE CURSOS<br>Pesquisar Cursos [<br>ABI - EDUCAÇÃO FÍSICA<br>ADMINISTRAÇÃO<br>AGROMONISTRIA<br>AGROMONIA<br>ALIMENTOS<br>ANTROPOLOGIA                                                                                                    | Carso                                                      |           |          | Buscar     |        |                       | Juantidade<br>1<br>1<br>1<br>1<br>1<br>1<br>1 |

Além de agrupar os cursos por nomes iguais, esse cadastro do sistema e-MEC apresenta todos os cursos em todas as situações de funcionamento: em atividade; em extinção e extinto, logo o quantitativo geral de cursos apresentado normalmente não corresponde à real quantidade de cursos da UFPel. A título de conhecimento, atualmente, Outubro de 2022, a Universidade Federal de Pelotas possui 103 cursos, sendo 101 em atividade, ou seja, com entrada de alunos novos regularmente e com alunos vinculados; e 2 cursos em extinção, ou seja, com alunos vinculados, porém sem entrada de novos estudantes.

| https://emec.mec.gov.br/emec/consulta-cad | astro/detalhamento/d96957f455f6405d14c6542552b0f6 | eb/NjM0   |          | A»         | 20     |   |
|-------------------------------------------|---------------------------------------------------|-----------|----------|------------|--------|---|
| BRASIL                                    | Acesso à informação                               | Participe | Serviços | Legislação | Canais |   |
| Instituição de Educação Superior Endere   | çõ                                                |           |          |            | laba   | e |
| MÚSICA - VIOLÃO                           |                                                   |           |          |            |        | 1 |
| MÚSICA - VIOLINO                          |                                                   |           |          |            |        | 1 |
| NUTRIÇÃO                                  |                                                   |           |          |            |        | 1 |
| ODONTOLOGIA                               |                                                   |           |          |            |        | 1 |
| PEDAGOGIA                                 |                                                   |           |          |            |        | 3 |
| PROCESSOS GERENCIAIS                      |                                                   |           |          |            |        | 1 |
| PSICOLOGIA                                |                                                   |           |          |            |        | 1 |
| QUÍMICA                                   |                                                   |           |          |            |        | 2 |
| QUÍMICA DE ALIMENTOS                      |                                                   |           |          |            |        | 1 |
| QUÍMICA INDUSTRIAL                        |                                                   |           |          |            |        | 1 |
| QUÍMICA - QUÍMICA FORENSE                 |                                                   |           |          |            |        | 1 |
| RELAÇÕES INTERNACIONAIS                   |                                                   |           |          |            |        | 1 |
| TEATRO                                    |                                                   |           |          |            |        | 2 |
| TERAPIA OCUPACIONAL                       |                                                   |           |          |            |        | 1 |
| TRANSPORTE TERRESTRE                      |                                                   |           |          |            |        | 1 |
| TURISMO                                   |                                                   |           |          |            |        | 1 |
| VITICULTURA E ENOLOGIA                    |                                                   |           |          |            |        | 1 |
| ZOORECNIA                                 |                                                   |           |          |            |        | 1 |

Ao clicar em algum dos cursos apresentados, o sistema abre página com as informações iniciais da graduação:

|                                                    | an ayacamamanaya sa sa masa ana sa masa a sa sa sa sa sa sa sa sa sa sa sa s | 24407/0412 | 40bcceu004ruaeuub0/s | 201010000001     | 10         | 2 2         | - 10    | Cincoman    |
|----------------------------------------------------|------------------------------------------------------------------------------|------------|----------------------|------------------|------------|-------------|---------|-------------|
| SRASIL                                             | Acesso à informação                                                          |            | Participe Ser        | riços Legislação | Canais     |             |         |             |
| Instituição de Educação Superior Endere            | Curso                                                                        |            |                      |                  | isk        | Jairis      | dinia   | e-N         |
| DETALHES                                           |                                                                              |            |                      |                  |            |             |         |             |
| DETALHES DA IES                                    |                                                                              |            |                      |                  |            |             |         |             |
| (Código) Nome da IES:                              | (634)UNIVERSIDADE FEDERAL DE PELOTAS - UFPEL                                 |            |                      |                  | Sit        | uação: Ativ | va      |             |
| 📎 RELAÇÃO DE CURSOS                                |                                                                              |            |                      |                  |            |             |         |             |
| Código Modalidade Gra                              | u Curso                                                                      | UF         | Munici               | pio              | ENADE      | CPC         | 86      | IDI Situaçã |
| Código Modalidade Gra<br>1101544 Presencial Bachar | u Curso                                                                      | RS         | Munici               | pio              | ENADE<br>4 | 4<br>6      | 60<br>4 | 100 S       |
|                                                    |                                                                              |            |                      |                  |            |             |         | 1997        |

Ao clicar no círculo colorido (verde para cursos em atividade; amarelo para cursos em extinção; e vermelho para cursos extintos) da coluna 'Situação', o sistema apresentará os dados mais detalhados, como indicadores, endereço, dados da coordenação do curso selecionado:

|                                                         | 0                                                       | BRASIL                                           | Acesso à inform                            | ação                                           |                 |                                         |                                                    | Participe                                          | Serviços                      | Legislaçã                   | io Cana                        | is                      |      |                                                          |
|---------------------------------------------------------|---------------------------------------------------------|--------------------------------------------------|--------------------------------------------|------------------------------------------------|-----------------|-----------------------------------------|----------------------------------------------------|----------------------------------------------------|-------------------------------|-----------------------------|--------------------------------|-------------------------|------|----------------------------------------------------------|
|                                                         |                                                         |                                                  |                                            |                                                |                 |                                         |                                                    |                                                    |                               |                             |                                |                         |      |                                                          |
|                                                         |                                                         |                                                  | Curso                                      |                                                |                 |                                         |                                                    |                                                    |                               | 1                           | 1.30                           | dell'                   | infe | e-                                                       |
| (Código) Nome d                                         | a IES:                                                  |                                                  | (634)UNIVE                                 | RSIDADE FEDERAL DE                             | PELOTAS -       | UFPEL                                   |                                                    |                                                    |                               |                             | Site                           | Jação: Al               | iva  |                                                          |
| RELAÇÃO E                                               | E CURSOS                                                |                                                  |                                            |                                                |                 |                                         |                                                    |                                                    |                               |                             |                                |                         |      |                                                          |
|                                                         |                                                         |                                                  | 1                                          |                                                |                 |                                         | 1                                                  |                                                    |                               |                             |                                | 10                      |      |                                                          |
| 1101544                                                 | Presencial                                              | Bacharelado                                      | ADMINISTRA                                 | Cur<br>IÇÃO                                    | 50              |                                         | RS Pelot                                           | Mu<br>tas                                          | nicipio                       |                             | ENADE<br>4                     | 6PC<br>4                | 4    | 3 G                                                      |
| Registro(s): 1 a 1                                      | de 1                                                    |                                                  |                                            |                                                |                 | ten er i la sal merent                  |                                                    |                                                    |                               |                             |                                |                         |      |                                                          |
|                                                         |                                                         |                                                  |                                            |                                                |                 | 4 4 1 V P P                             |                                                    |                                                    |                               |                             |                                |                         |      | Página 1 de 1 20                                         |
| DETALHES                                                | DO CURSO - (110<br>Modalidade                           | 1544) Bacha<br>Data                              | arelado em AD<br>de início de              | MINISTRAÇÃO<br>Data prevista de                | Geatwite        | Carga horária do                        | Perio                                              | dicidade                                           | Foord                         | enador                      | Situ                           | ação de                 |      | Página 1 de 1 20<br>Vagas Anuais                         |
| DETALHES<br>(Código) Grau<br>(1101544)<br>Bacharelado   | DO CURSO - (110<br>Modalidade<br>Educação<br>Presencial | Data o<br>Data o<br>funci<br>28/05/1997          | arelado em AD<br>de início de<br>ionamento | MINISTRAÇÃO<br>Data prevista de<br>início      | Gratuito<br>Sim | Carga horária do<br>Curso<br>3010 horas | Perio<br>(Integ<br>Noturno - 9 s<br>Vespertino - 9 | dicidade<br>ralização)<br>emestres<br>9 semestres  | Coord<br>Fabiano M<br>Fritzen | enador<br>ilano             | Situ.<br>Funcio<br>Em atividad | ação de<br>onament<br>e | 0 9  | Vagas Anuais<br>Autorizadas                              |
| DETALHES<br>(Código) Grau<br>(1101544)<br>Bacharelado   | DO CURSO - (110<br>Modalidade<br>Educação<br>Presencial | Data (<br>funci<br>28/05/1997                    | arelado em AD<br>de início de<br>ionamento | MINISTRAÇÃO<br>Data prevista de<br>início      | Gratuito<br>Sim | Carga horária do<br>Curso<br>3010 horas | Perio<br>(Integ<br>Noturno - 9 s<br>Vespertino - 9 | idicidade<br>ralização)<br>emestres<br>9 semestres | Coord<br>Pabiano M<br>Fritzen | enado <del>r</del><br>ilano | Situ<br>Funcio<br>Em atividad  | ação de<br>onament<br>e | 9    | Página 1 de 1 20 · ·<br>Vagas Anuais<br>Autorizadas<br>O |
| DETALHES (Lódigo) Grau (1101544) Bacharelado HISTÓRICCO | DO CURSO - (110<br>Modalidade<br>Educação<br>Presencial | Data (<br>Data (<br>funci<br>28/05/1997<br>CURSO | arelado em AD<br>de início de<br>ionamento | MINISTRAÇÃO<br>Data prevista de<br>início<br>- | Gratuito<br>Sim | Cargo horária do<br>Curso<br>3010 horas | Perio<br>(Integ<br>Noturno - 9 s<br>Vespertino - 9 | dicīdade<br>ralização)<br>emestres<br>9 semestres  | Coord<br>Pabiano M<br>Fritzen | enador<br>ilano             | Situ<br>Funcio<br>Em atividad  | ação de<br>onament<br>e | 9    | Página 1 de 1 20 · · · · · · · · · · · · · · · · · ·     |

Para verificar e/ou fazer download dos atos regulatórios referente ao curso, basta clicar na aba "Ato regulatório" e o sistema apresentará todos os atos referentes ao curso desejado:

|   | <b>S</b>                             | RRASII Acesso à   | n informação         |                       |                    | Participe              | Servicos | Legislação | Canais  |           |                   |
|---|--------------------------------------|-------------------|----------------------|-----------------------|--------------------|------------------------|----------|------------|---------|-----------|-------------------|
|   |                                      |                   | ,                    |                       |                    |                        |          |            |         |           |                   |
|   | stituição de Educação Superior       | Endereço Curso    |                      |                       |                    |                        |          |            |         |           |                   |
|   | DETALHES ATO REGULATÓRIO             | PROCESSOS E-MEC   | OCORRÊNCIAS          |                       |                    |                        |          |            |         |           |                   |
| ( | DETALHES DA IES                      |                   |                      |                       |                    |                        |          |            |         |           |                   |
|   | (Código) Nome da IES:                | (634              | ) UNIVERSIDADE FEDE  | ERAL DE PELOTAS - UFP | EL.                |                        |          |            | Situaçã | ão: Ativa |                   |
| ( | DETALHES DO CURSO                    |                   |                      |                       |                    |                        |          |            |         |           |                   |
|   | (Código) Grau:                       | <b>1</b> (        | 1101544) Bacharelado | em ADMINISTRAÇÃO      |                    |                        |          |            |         |           |                   |
|   | Modalidade:                          | Educ              | ação Presencial      |                       |                    |                        |          |            |         |           |                   |
| ( | ATO REGULATÓRIO                      |                   |                      |                       |                    |                        |          |            |         |           |                   |
|   | Ato Regulatório                      | Tipo de documento | o Nº do documento    | Data do documento     | Data de publicação |                        | Prazo de | validade   |         | 1         | Arquivo para dowi |
|   | Reconhecimento de Curso              | Portaria          | 136 de 27/07/2012    | 27/07/2012            | 30/07/2012         | Vinculado ao Ciclo Ava | liativo  |            |         |           | A                 |
|   | Reconhecimento de Curso              |                   | 189 de 01/10/2012    | 01/10/2012            | 03/10/2012         | Vinculado ao Ciclo Ava | liativo  |            |         |           | E                 |
|   | Renovação de Reconhecimento de Curso | Portaria          | 272 de 03/04/2017    | 03/04/2017            | 04/04/2017         | Vinculado ao Ciclo Ava | liativo  |            |         | 1         | P                 |
|   | Renovação de Reconhecimento de Curso | Portaria          | 737 de 30/12/2013    | 30/12/2013            | 31/12/2013         | Vinculado ao Ciclo Ava | liatiyo  |            |         |           | F                 |
|   |                                      |                   | 011                  | 20100000              | 07/07/0000         | Vingulado ao Cido Ava  | listino  |            |         |           | T)                |

5) Para pesquisar sobre os cursos de <u>especialização</u> de determinada Instituição, basta clicar na aba "Especialização":

| S BRASIL                                | Acesso à informação                                  | Participe | Serviços | Legislação | Canais    |       |
|-----------------------------------------|------------------------------------------------------|-----------|----------|------------|-----------|-------|
| Instituição do Educação Superior        | Curren                                               |           |          |            | Sales and |       |
| DETALHES DA IES ATO REGULATÓRIO GRADUAÇ | ão ESPECIALIZAÇÃO PROCESSOS E-MEC OCORRÊNCIAS        |           |          |            |           |       |
| DETALHES DA IES                         |                                                      |           |          |            |           |       |
| (Código) Nome d                         | a IES: (634) UNIVERSIDADE FEDERAL DE PELOTAS - UFPEL |           |          |            | Situação: | Ativa |
| RELAÇÃO DE CURSOS DE ESPECIALIZAÇ       | ÃO                                                   |           |          |            |           |       |
| Pesquisar Curso:                        |                                                      |           | В        | luscar     |           |       |
|                                         | Especializações                                      |           |          |            |           |       |
| Artes                                   |                                                      |           |          |            |           |       |
| Artes                                   |                                                      |           |          |            |           |       |
| Atenção Psicossocial no Ânbito do SUS   |                                                      |           |          |            |           |       |
| Ciência dos Alimentos                   |                                                      |           |          |            |           |       |
| Ciência e Tecnologia de Sementes        |                                                      |           |          |            |           |       |
| Direito ambiental                       |                                                      |           |          |            |           |       |
| Educação                                |                                                      |           |          |            |           |       |
|                                         |                                                      |           |          |            |           |       |

Ao clicar sobre o nome do curso desejado, o sistema apresentará as suas principais informações:

| e-MEC - Sistema de Regulação 🧧 🗙 🛛 🕂          |                                                              |                     |              |                     |          |           |     |                 | O    |
|-----------------------------------------------|--------------------------------------------------------------|---------------------|--------------|---------------------|----------|-----------|-----|-----------------|------|
| https://emec.mec.gov.br/emec/consulta-cadastr | o/detalhamento/d96957f455f6405d14c6542552b0f6eb/NjM0/9391631 | 6abe23148507bd4c260 | e4b878/Mzg0l | MjM= A <sup>®</sup> | ĩõ       | ଓ ମ≊      | @ ( | Não sincronizan | do 🙎 |
| BRASIL                                        | Acesso à informação                                          | Participe           | Serviços     | Legislação          | Canais   |           |     |                 |      |
|                                               |                                                              |                     |              | 1.1                 | 1.       |           |     | e-M             | IEC  |
| Instituição de Educação Superior Endereço     | Especialização                                               |                     |              |                     |          |           |     |                 |      |
| Cadastro Nacional de Cursos de Especia        | lização (Lato sensu) - Educação Presencial                   |                     |              |                     |          |           |     |                 | -    |
| Denominação: Artes                            |                                                              |                     |              |                     |          |           |     |                 |      |
| Área: 02 - Artes e humanidades                |                                                              |                     | Grau: Lato-: | sensu               |          |           |     |                 |      |
| Carga horária: 391 Horas                      | Duração: 18 (meses)                                          |                     | Periodicida  | ade de oferta:      | Regular  |           |     |                 |      |
| Data de início da oferta: 03/03/1976          | Modalidade: Educação Presencial                              |                     | Quantidade   | e de vagas: 40      | 0        |           |     |                 |      |
| Documento de Criação do Curso: 📙              |                                                              |                     | Data do Do   | cumento: 03/        | 03/1976  |           |     |                 |      |
| Situação de Funcionamento Atual: Ativo        |                                                              |                     | Quantidade   | e Total EGRES       | SOS: 387 |           |     |                 |      |
| DADOS DO COORDENADOR                          |                                                              |                     |              |                     |          |           |     |                 | 1    |
| Nome: Caroline Leal Bonilha                   |                                                              |                     |              |                     |          |           |     |                 |      |
| Titulação Máxima : Doutorado                  | Vínculo Empregatício: Estatutário                            |                     | Regime de    | Trabalho: In        | tegral   |           |     |                 |      |
| ENDEREÇOS DE OFERTA DA ESPECIALIZA            | ÇÃO                                                          |                     |              |                     |          |           |     |                 |      |
|                                               | Endereço                                                     |                     | CEP          |                     |          | Município |     | UF              |      |
| Rua Coronel Alberto Rosa, 62, Centro,         |                                                              | 96010-770           |              | 8                   | Pelotas  |           |     | RS              | +    |

Diferentemente do cadastro dos cursos de graduação, o cadastro das especializações se resume às principais informações de oferta, como carga horária, endereço, coordenação, duração e documento de criação do curso, visto que a legislação prevê apenas o cadastro obrigatório desses cursos no sistema e-MEC, sem indicação de sistema de regulação e avaliação para eles.